# ZEN Quick Guide

# **THIS MANUAL CONTAINS:**

FEATURES
FUNCTIONALITY
HANDLING THE EQUIPMENT
CONNECTIONS
I/O ADDRESSING
CREATING A PROGRAM
PROGRAMMING FUNCTIONS
TROUBLESHOOTING
ACCESSORIES

# **1** Features

The ZEN programmable logic module provides a total of 10 I/O points (6 inputs and 4 outputs). It has two types of controllers:

LCD type: with display screen and keypad. LED type: without display screen and without operating keypad.

# **1.1 Main Features**

The following are some of the most important features:

- Capacity to carry out small scale automatic control at low cost.
- Ladder diagram programming directly in the LCD type CPUs is possible.
- Maximum program capacity of 96 lines.
- Very small dimensions: 90 x 70 x 56 mm.
- Easy to set up and reduced wiring time.
- Upgradable up to 18 inputs and 16 outputs using 3 expansion modules.
- Protection against power supply faults (battery optional).
- Programs easily copied using optional memory cassette.
- Programming and monitoring by computer.
- Large switch capacity up to 8A /contact with 250 VAC.
- Direct AC inputs between 110 and 240 VAC.
- Equipped with 8 configurable timers in 4 operating modes and 3 timer ranges.
- Also equipped with 8 counters which can work either inclined or declined.
- Clock-calendar functions.
- 2 analog inputs in voltage mode (0 to 10 V).
- Possibility of configuring input filters to avoid noise influence.
- The program can be protected by a password.
- Screen menus displayed in 6 languages.

# **1.2 External Appearance**

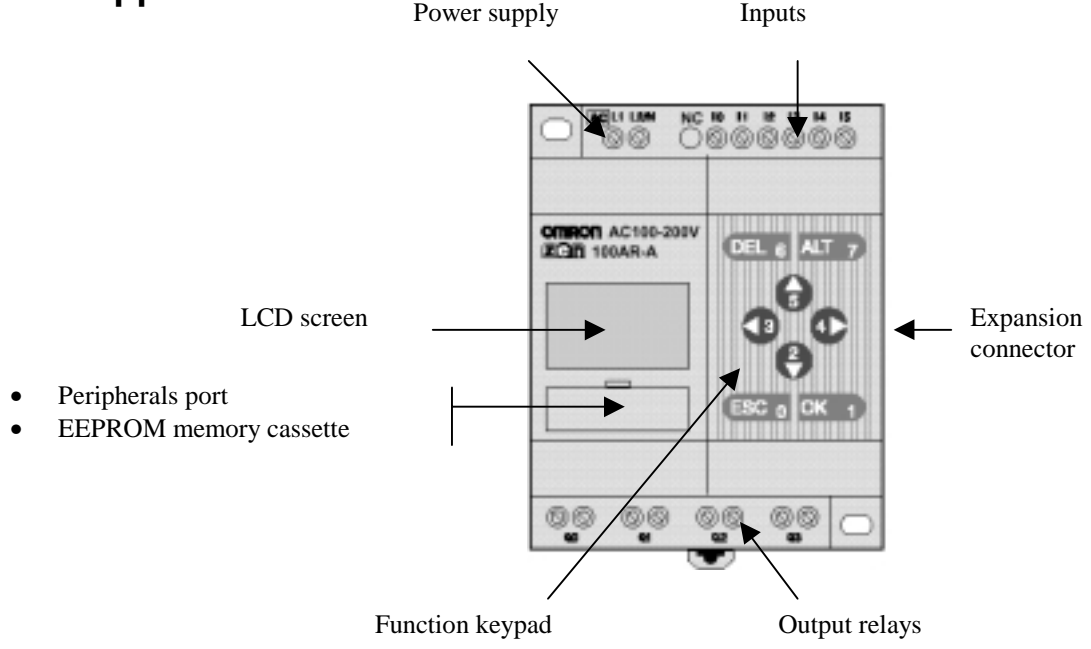

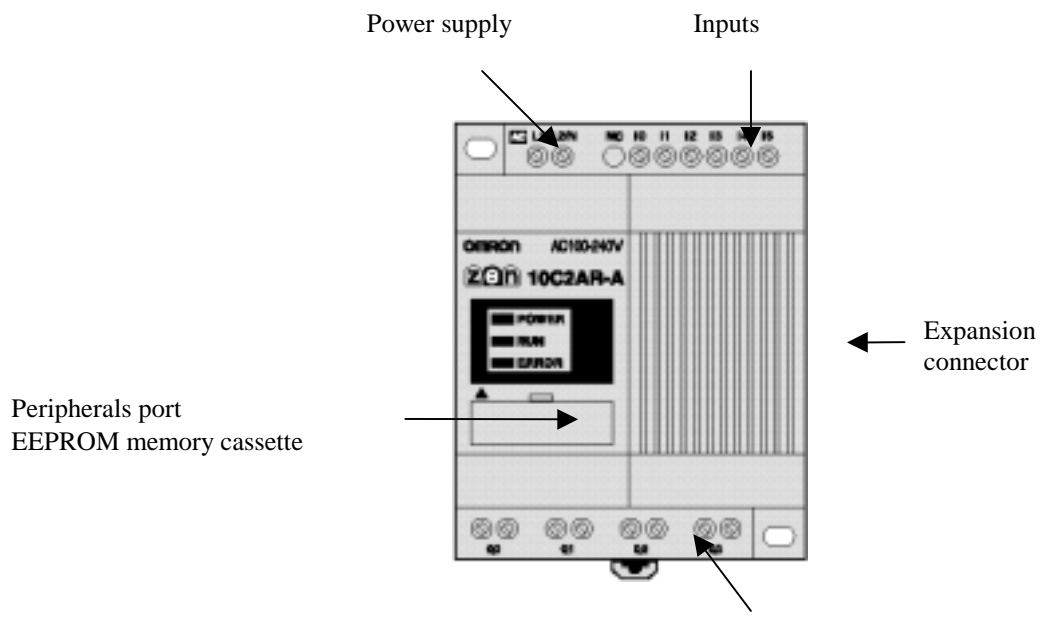

Output relays

.

# 2. Functionality

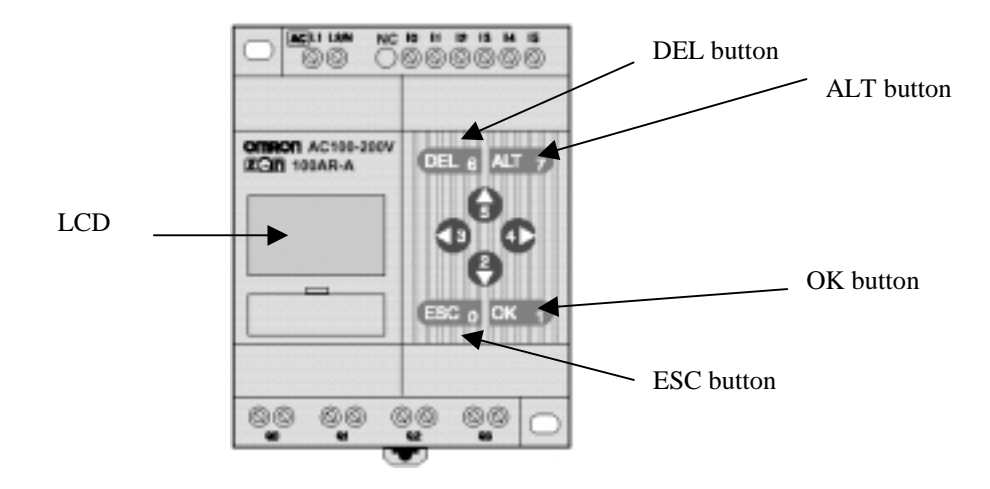

The display screen for the LCD type CPU and the different ZEN operation buttons are as follows:

A series of icons giving information about the controller can be activated in the display. The meaning of these icons is given in the following table:

| lcon | Meaning                                                           |
|------|-------------------------------------------------------------------|
| RUN  | Displayed on screen when in RUN mode                              |
| ERR  | Shows an error                                                    |
|      | Displayed on screen when there is a higher level on the menu or   |
|      | in the ladder program                                             |
|      | Displayed on screen when there is a lower level on the menu or in |
| ▼    | the ladder program                                                |
| ę    | Displayed on screen when the password has been activated          |

### Function keypad

| Key   | Function        |                                  |                                |            |  |
|-------|-----------------|----------------------------------|--------------------------------|------------|--|
|       | Menu            | Overwriting the program          | Parameter Settings             | Associated |  |
|       |                 |                                  |                                | bit        |  |
| DEL   |                 | Deletes inputs, outputs,         |                                | B6 to ON   |  |
|       |                 | connection lines and blank lines |                                |            |  |
| ALT   |                 | Switchs to normally open and     |                                | B7 to ON   |  |
|       |                 | normally closed conditions.      |                                |            |  |
| Up    | Moves the       | Moves the cursor up and down.    | Moves the cursor up and down.  | B5 to ON   |  |
| Down  | cursor up and   | Selects bit types and functions. | Changes numerals and           | B2 to ON   |  |
|       | down            |                                  | parameters                     |            |  |
| Left  |                 | Moves the cursor to the right    | Moves the cursor to the right  | B3 to ON   |  |
| Right |                 | and left                         | and left                       | B4 to ON   |  |
| ESC   | Returns to      | Cancels operations carried out   | Cancels operations carried out | B0 to ON   |  |
|       | previous screen | and returns to the previous      | and returns to the previous    |            |  |
|       |                 | operation                        | operation                      |            |  |
| OK    | Enters the      | Confirms the settings            | Confirms the settings          | B1 to ON   |  |
|       | menu selected   | _                                | _                              |            |  |

# 3. Handling the Equipment

This section describes the handling of the display menu and its different options, such as protecting ladder programs, installing filters on inputs, adjusting the display contrast, setting the clock to summer time, etc.

# 3.1. Main Menu

The following screen is displayed as ZEN receives the power supply:

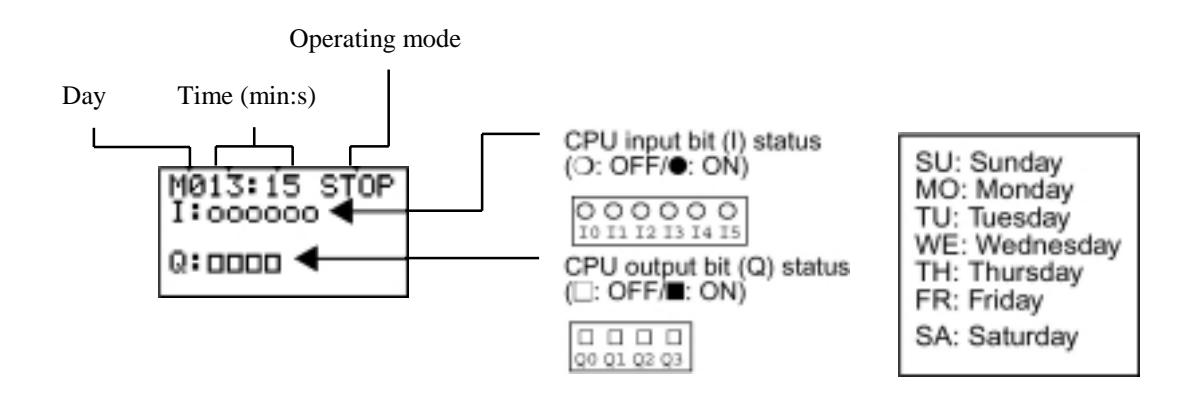

In the case of any expansion module being connected, pressing the ESC key will monitor the status of the expansion bits.

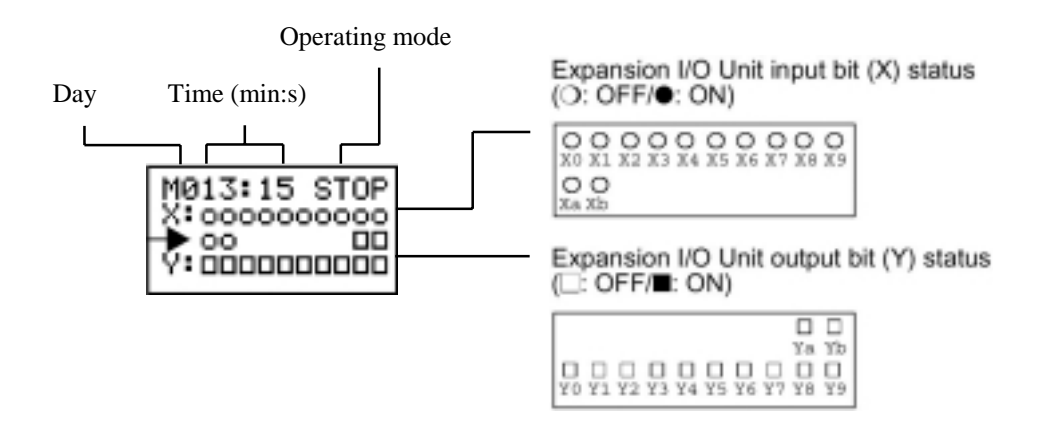

The main menu is displayed by pressing the OK key on the initial screen, as shown below:

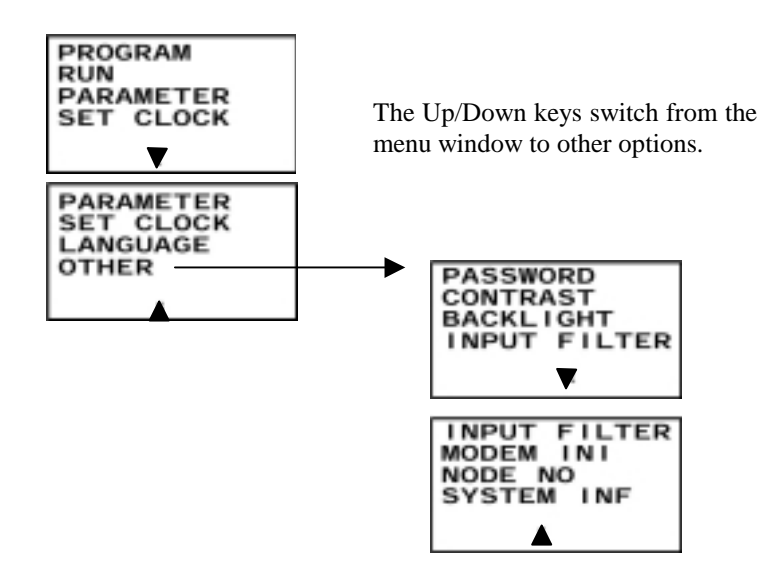

### 3.2. Selecting the Language

The ZEN menu is available in 6 languages, which can be selected as follows (the default language is English)

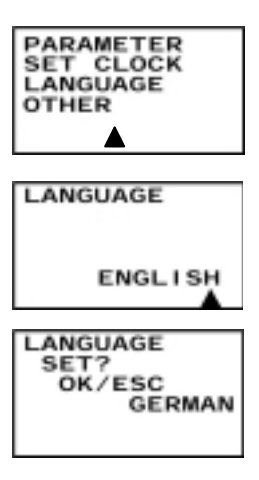

Select LANGUAGE and press OK. By doing this, the language selection screen is displayed and by pressing the OK key again, the language flashes, making it possible to select another language using the cursors.

Once the language has been selected, press OK and this confirmation window will appear.

# 3.3. Date and Time

Access to the date and time settings window can be gained by following the menu sequence shown below:

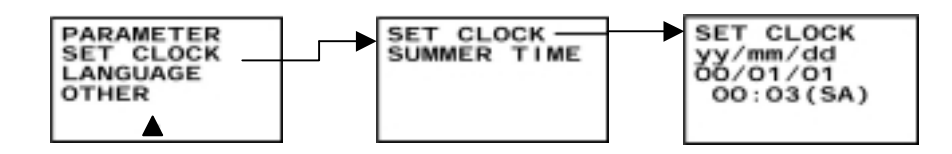

# 3.4. Protecting Programs

ZEN has a password function, used to prevent incorrect use of the ladder program or to prevent manipulation of settings made by the controller.

The password code may comprise the range 0000 to 9999 (4 decimal numbers).

The password prevents entry to the following points:

- Editing ladder programs
- Monitorng ladder programs
- Changing or erasing the password
- Setting the input filter
- Setting the node number

The Password screen is displayed immediately any of the different options is selected from the menu. If the password is correct, access to the screen requested will be given. If not, access will be denied.

# 3.5. Setting a Password

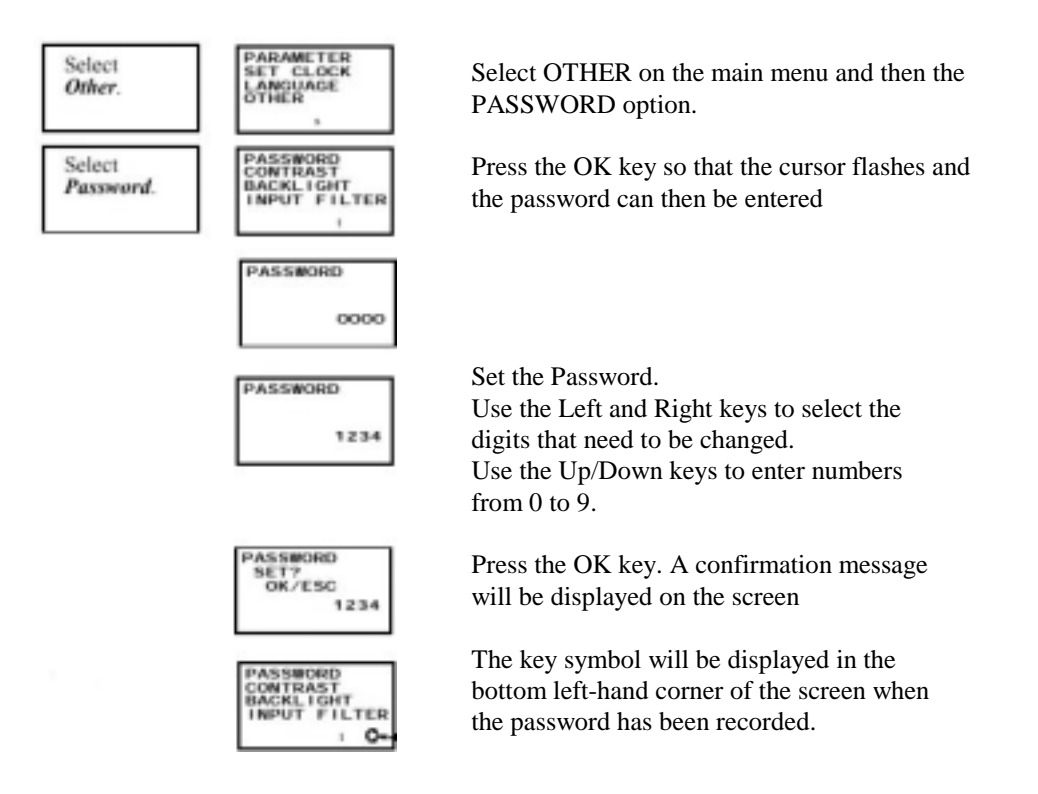

# 3.6. Deleting Registered Passwords

| Select Other/Password.                            | Press the OK key so that the cursor flashes                                                                                                    |
|---------------------------------------------------|----------------------------------------------------------------------------------------------------|
| PASSWORD                                          | and then enter the password.                                                                                                    |
| 0000<br>•                                         | Enter the recorded password.                                                                                                    |
| PASSWORD<br>1234<br>Q-                            | Use the Left and Right keys to change the<br>numbers of the new password<br>Use the Up/Down keys to enter numbers<br>between 0 to 9.                                                                                                    |
| PASSWORD<br>CANCEL?<br>OK/ESC<br>1234<br>Om       | Press the OK key to display the message on<br>screen confirming deletion of the password.<br>If the input password does not match to the<br>original, the display will return to the<br>previous screen.<br>If the password is correct, press the OK key<br>to delete. |
| PASSWORD<br>CONTRAST<br>BACKLIGHT<br>INPUT FILTER | They key icon will disappear when the password has been deleted.                                                                                                    |
| PASSWORD<br>CANCEL?<br>CHECK ERR<br>1234<br>Q-    | If the input password does not match to the recorded password, a 'CHECK ERR' message will appear on screen. The password must be reentered.                                                                                                    |

# 3.7. Stabilizing Input Operations

If the ZEN external input fluctuates, it is possible that the operations will be unstable. To solve this, ZEN is able to filter inputs to stabilize the signal.

The input filters can be set separately, either for the CPU inputs or for each I/O expansion unit.

### **3 Handling the Equipment**

#### ZEN Programmable Logic Module

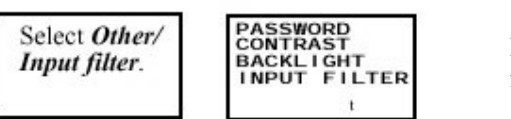

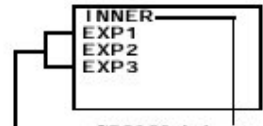

CPU Unit input

Expansion I/O Unit input (Displayed only when Expansion Units are connected.)

| INPUT | FILTER |
|-------|--------|
|       | OFF    |
|       | OFF    |

| INPUT | FILTER |
|-------|--------|
|       | ON     |

Press the OK key to display the input filter setting menu.

Use the Up/Down keys to select from the Menu the unit for which the input filters will be set.

Press the OK key twice to make the cursor flash, activating the input filter.

Use the Up/Down keys to switch between ON/FF.

Press ON to confirm the settings. Press ON again to complete the settings.

Note. The input filter time settings are as follows:

| Input specif     | ications | Input filter<br>not used | Input filter<br>used |
|------------------|----------|--------------------------|----------------------|
| AC Input 100 Vac |          | 50 ms                    | 70 ms                |
|                  | 240 Vac  | 100 ms                   | 120 ms               |
| DC Input         |          | 15 ms                    | 50 ms                |

The input filter settings are read when ZEN starts the operation.

### 3.8. Backlight

The LCD backlight is automatically activated when the operation keys are used. Depending on the setting (see below for more details), this light will switch itself off 2, 10 or 30 minutes after the function keys have stopped being used. The backlight can also be left activated (setting always in ON mode).

#### **3 Handling the Equipment**

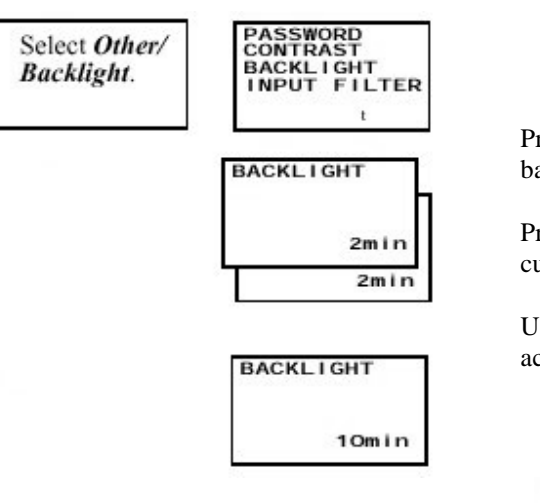

Press the OK key to display the current backlight time.

Press the OK key again to a flashing cursor to change this time.

Use the Up/Down keys to select activation time.

| 0  | ON (Continuously ON) |
|----|----------------------|
| Υ. | 30 min               |
| Ť  | 10 min               |
| θ  | 2 min                |

Press the OK key to confirm the settings. Press again to complete the settings.

# 3.9. Adjusting LCD Screen Contrast

Use the following procedure to adjust the LCD contrast when it is difficult to view the screens.

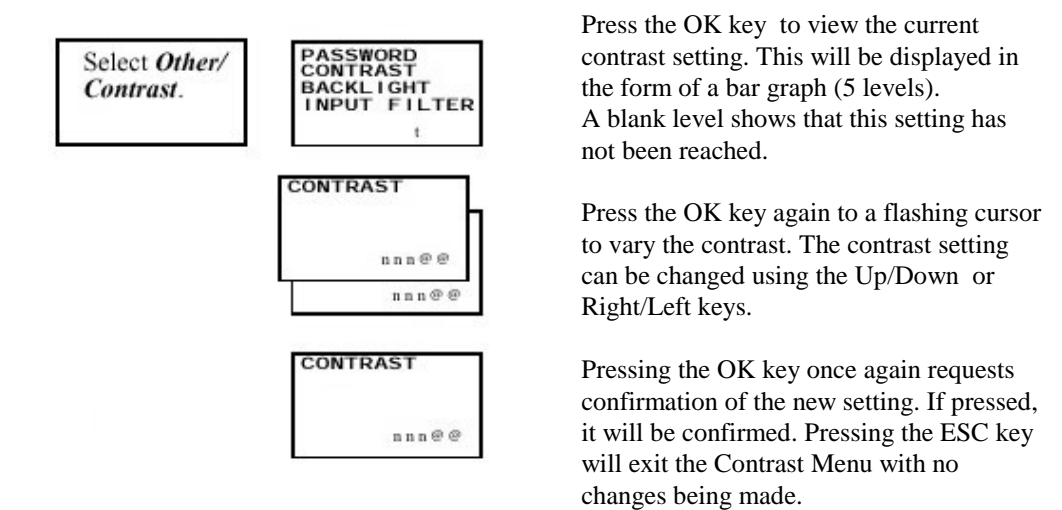

# 3.10. Setting Summertime

In some countries like our own, the time is changed when a certain season of the year comes around. ZEN contains this option, which is known as summertime.

The following steps must be taken to carry out these changes:

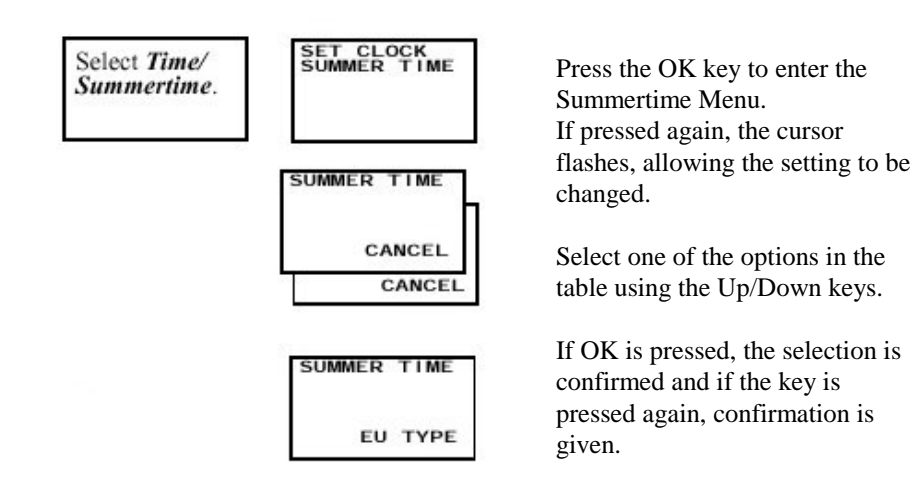

| Cancel  | Summertime settings not made.                                 |                                       |  |  |  |
|---------|---------------------------------------------------------------|---------------------------------------|--|--|--|
| Manual  | The clock is put forward one hour                             |                                       |  |  |  |
| EU Type | Period :                                                      | Once the start time (2:00 am) has     |  |  |  |
|         | From 2:00 am the last Sunday in March until 2:00 am the last  | been reached, the clock is put        |  |  |  |
|         | Sunday in August forward one hour 3:00 am). When              |                                       |  |  |  |
| US Type | Period :                                                      | the stop time (2:00 am), the clock is |  |  |  |
|         | From 2:00 am the first Sunday in April until 2:00 am the last | put back one hour (1:00 am).          |  |  |  |
|         | Sunday in August                                              |                                       |  |  |  |

**Note.** On entering the clock display screen, Summertime is activated and an "S" is displayed in the top right-hand corner to show that this function has been set.

# 3.11. Reading System Information

Accessing this option will inform you about the CPU Software version, the CPU unit number and I/O points in the expansion units.

| Select Other/<br>System | INPUT FILTER<br>MODEM INI<br>NODE NO<br>SYSTEM INF |
|-------------------------|----------------------------------------------------|
| injointation.           | s                                                  |

| U01.00      | Software version (e.g.: 1.00)        |
|-------------|--------------------------------------|
| 010401      | Date software created                |
| INT: 106004 | No. of CPU I/O points                |
| EX1:I04O04  | No. of I/O points in the exp. unit 1 |
| EX2:104O04  | No. of I/O points in the exp. unit 2 |
| EX3:100O04  | No. of I/O points in the exp. unit 3 |
| RMT:100000  | (for function expansion)             |
| LCD:YES     | LCD screen selection                 |
| RTC:YES     | Clock-calendar selection             |
| ADC:NO      | Analog input selection               |
|             |                                      |

# **4** Connections

# 4.1 Input Stage

• Using AC power supply

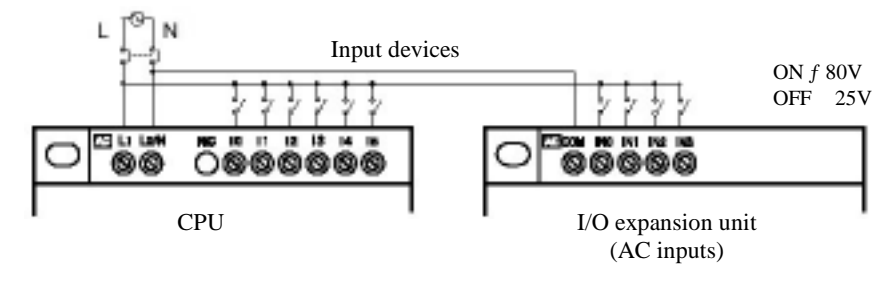

• Using DC power supply

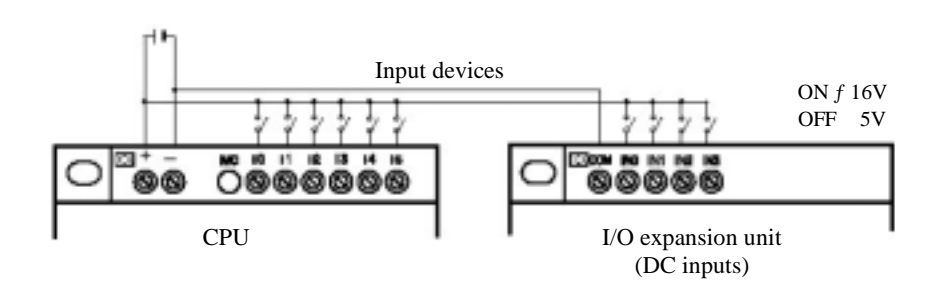

Note. Inputs 14 and 15 can also be used as analog inputs with an input range of 0 to 10 V.

# 4.2 Output Stage

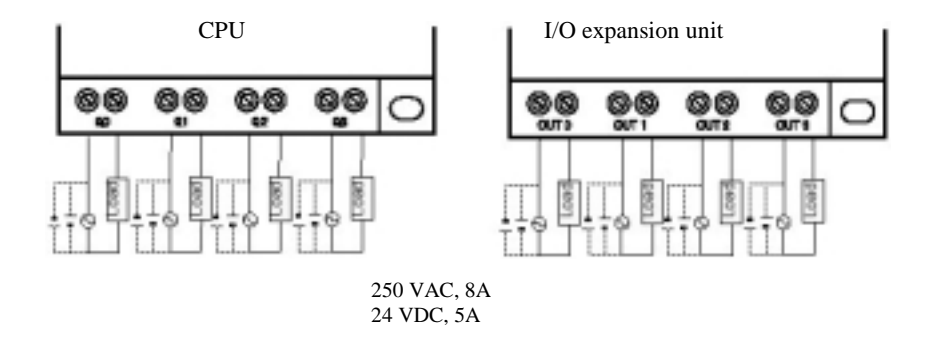

**Note.** The 4 outputs are completely independent and have no restrictions on polarity.

# 5. I/O Addressing

The following tables show the I/O addressing, work areas, internal holding bits, Timers, Counters and ZEN intelligent control screen bits.

### I/O, Work and Internal Holding Bits

| Area name             | Symbol | Bit<br>addresses | N° bits | Function                                                                                                    | Ladder Program                       |
|-----------------------|--------|------------------|---------|----------------------------------------------------------------------------------------------------|--------------------------------------|
| Input bits            | 1      | 10 to 15         | 6       | Displays the ON/OFF status of the input device connected to the CPU input terminal                                        | N.O. / N.C inputs<br>(see note 1)    |
| Expansion input bits  | X      | X0 to Xb         | 12      | Displays the ON/OFF status of the input device connected to the I/O expansion unit input terminal                         |                                      |
| Button switch         | В      | B0 to B7         | 8       | Displays the ON/OFF status of the<br>CPU operating switches (LCD-type<br>CPU)                                             |                                      |
| Analog<br>comparator  | A      | A0 to A3         | 4       | Outputs the comparison result for<br>analog inputs. Only available for<br>models with a 24 Vcc power supply.              |                                      |
| Comparator<br>bits    | Ρ      | P0 to Pf         | 16      | Compares the present value of<br>timers (T), holding timers (#) and<br>counters (C) and outputs the<br>comparison result. |                                      |
| Output bits           | Q      | Q0 to Q3         | 4       | Displays the ON/OFF status of the<br>output deivces connected to the<br>CPU unit                                          | N.O. / N.C outputs<br>(see note 1.2) |
| Expansion output bits | Y      | Y0 to Yf         | 16      | Displays the ON/OFF status of the output deivces connected to the I/O expansion unit                                      |                                      |
| Work relays           | М      | M0 to Mf         | 16      | Can only be used with the ladder program. Cannot output to an external device.                                            |                                      |
| Holding relays        | Н      | H0 to Hf         | 16      | The same as previous area but also maintains its status even without power supply on.                                     |                                      |

#### Note

1 N.O. : Normally open N.C. : Normally closed

2 The following functions can be selected for output bits

| [ | Normal output | Turns to ON or OFF according to the ON/OFF status of execution |
|---|---------------|----------------------------------------------------------------|
|   |               | condition                                                      |
| S | Set           | When the condition is ON, the output turns to ON               |
| R | Reset         | When the condition is OFF, the output turns to OFF             |
| А | Alternative   | Alternates the output ON/OFFwhen the execution condition is in |
|   |               | ON                                                             |

### **Timers and Counters**

| Area name         | Symbol | Bit       | N° bits | Function                                                                                                    | Ladder Program                        |
|-------------------|--------|-----------|---------|----------------------------------------------------------------------------------------------------|---------------------------------------|
|                   |        | addresses |         |                                                                                                    |                                       |
| Timer             | Т      | T0 to T7  | 8       | Can be activated between ON-delay,<br>OFF-delay, one-shot and flashing<br>pulse operation.                                | N.O. / N. C condition<br>(see note 1) |
| Holding<br>timer  | #      | #0 to #3  | 4       | Maintains the timer value when the trigger input is in OFF mode. The timer will continue even if turned to ON mode again. |                                       |
| Clock<br>timer    | @      | @0 to @7  | 8       | Can be put into ON or OFF mode on a specified day or period.                                                              |                                       |
| Calendar<br>timer | *      | *0 to *7  | 8       | Can be put into ON or OFF mode on a specified date.                                                                       |                                       |
| Counter           | С      | C0 to C7  | 8       | Reversible counter                                                                                                    |                                       |

Note Timers can have the following functions.

| Х | ON delay       | Time elapsed from the moment the input is triggered until the set timer bit |
|---|----------------|-----------------------------------------------------------------------------|
|   |                | turns to ON mode.                                                           |
| n | OFF delay      | The timer bit turns to ON mode from the moment the input is triggered       |
|   |                | until the set time has elapsed on the timer.                                |
| 0 | One-shot       | The set timer bit turns the selected time to ON mode when the trigger       |
|   |                | input switches from OFF to ON mode.                                         |
| F | Flashing pulse | The set timer bit constantly switches from OFF to ON mode while the         |
|   |                | trigger input remains in ON mode                                            |

### **Display Bits**

| Area    | Symbol | Bit       | N° bits | Function                                     | Ladder Program |
|---------|--------|-----------|---------|----------------------------------------------|----------------|
| name    |        | addresses |         |                                              |                |
| Display | D      | D0 to D7  | 8       | Displays predefined messages relating to     | Output         |
|         |        |           |         | timers, counters and their present values or |                |
|         |        |           |         | converted analog values.                     |                |

# I/O Bit Addressing

The bit input addresses 10 to 15 and the bit output addresses Q0 to Q3 are always allocated to the CPU unit.

Up to 3 I/O expansion units can be added, allocating these I/O points to the X0 to Xb input bits and Y0 to Yb as output bits, remembering the order of the connected expansion units.

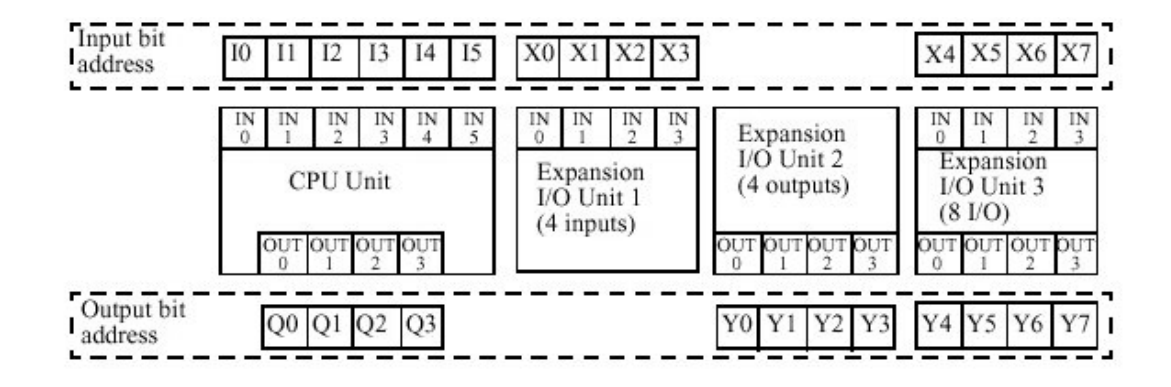

#### Note

When the I/O expansion unit does not have I/O points, such as a 4-point input or output unit as shown above, the unused bit addresses are not allocated in the unit and can be used for the following expansion unit.

# 6. Creating the Program

This section gives a step-by-step explanation of how to implement a simple contact diagram or circuit on ZEN, and the programming from the display. The circuit to be used is the following:

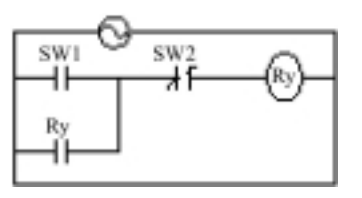

# 6.1. I/O Wiring

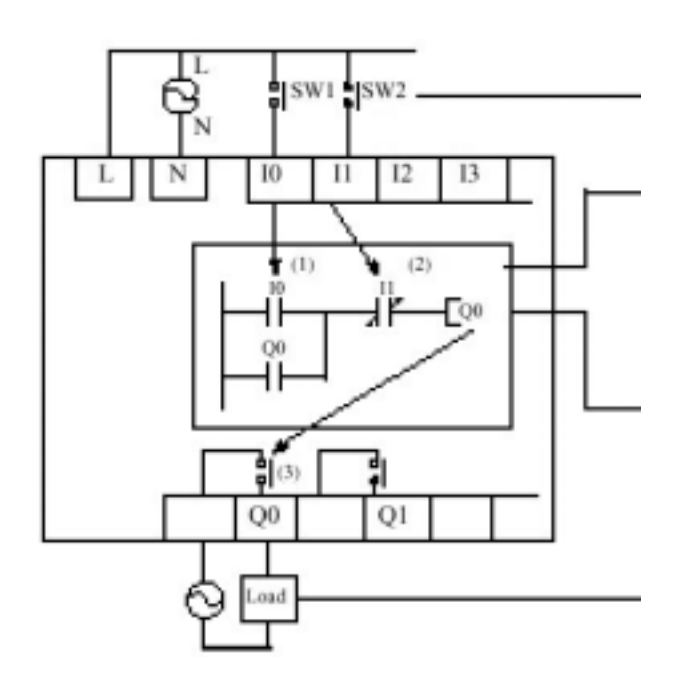

# 6.2. Clearing the Programs

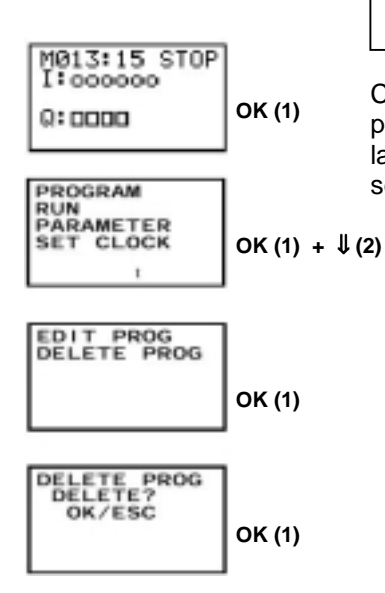

# STOP Mode

Clear the program before you start writing the program. By using this option, neither the language display, the date/time nor the other settings will be initialized.

### 6.3. Writing the Program

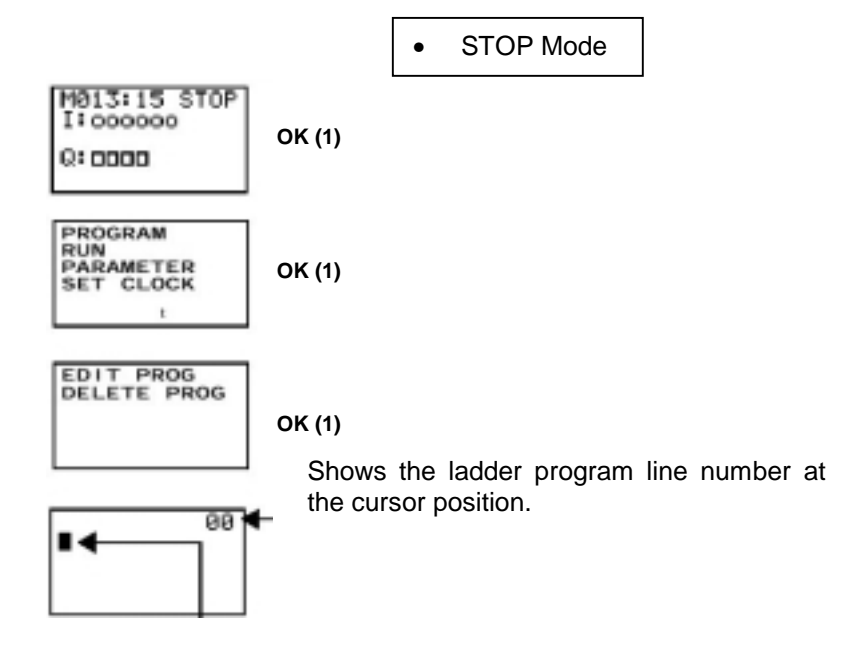

Two circuit lines, up to a total of 96 program lines, can be displayed on the screen at the same time and a maximum of 3 contacts and one output per program line can be entered.

An example of a ladder diagram:

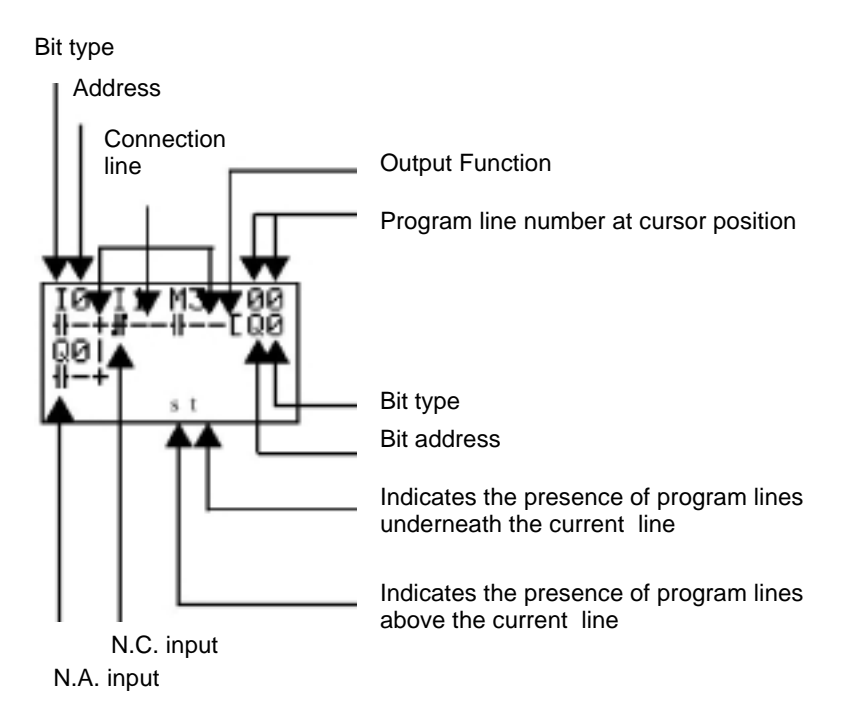

### 6.3.1. Writing Input Contacts

Once in the program editing screen, press "OK (1)" and the 0 (10) input contact appears on the left-hand side of the first line of the program.

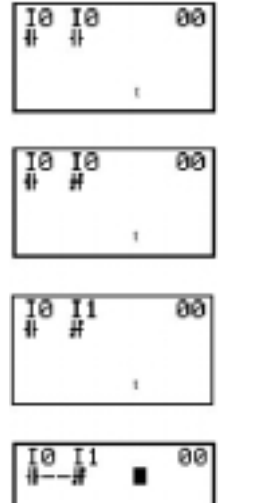

Press "**OK** (1)" again to enter another N.A. contact in series with the previous contact.

Press "ALT (7)" to select the N.C. input.

Use the " $\bullet$ (4)" key to move the cursor and press "  $\uparrow$  (5)" to change the bit address to 1.

Press "**OK** (1)" to enter another new N.A. contact in series with the previous contacts. This creates the automatic connection between the first two contacts entered.

### 6.3.2. Writing Outputs

First, before entering the output relay, the union line has to be inserted as follows:

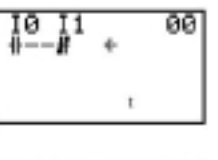

Press **"ALT** (7)" to enable entering the connection line option.

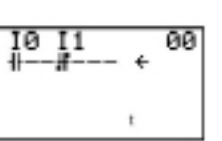

The connection line is definitively set up with the " $\mathbf{A}(4)$ " key.

Once the line has been inserted, the cursor is situated on the right of the program line and the output relay is entered:

| 10 I1 00<br>## |
|----------------|
| t              |

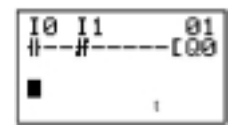

Press "**OK** (1)" to enter an initial Q0 output. The output type can be selected using the " $\mathbf{1}$  (5)" and " $\mathbf{4}$  (2)" keys.

Press "**OK** (1)" twice to confirm writing Q0 output. The cursor will automatically go to the next line of the program.

# 6.3.3. Writing a Parallel Line (OR)

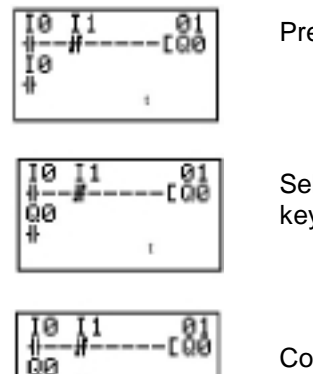

Press "**OK** (1)".

Select Q (CPU output bit) using the "1 (5)" key.

Confirm writing the contact by pressing "**OK** (1)" twice.

# 6.3.4. Vertical Connection Lines

| 10 11 01<br>##    |   |
|-------------------|---|
| 11 <del>*</del> t | l |

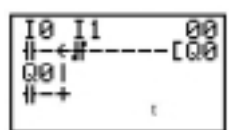

Press "ALT (7)" to enable entering the vertical connection line option.

The vertical and horizontal connection lines are inserted using the " $\uparrow$  (5)" key. The (+) symbol indicates the intersection.

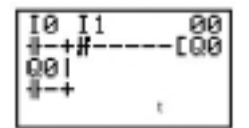

Pressing "**OK** (1)" confirms writing the connection lines.

# 7. Programming Functions

# 7.1. Timers (T) and Holding timers (#)

ZEN has the capacity to use 8 normal timers and 4 holding timers.

| Timers         | The present value of the current timer is reset when ZEN switches from       |
|----------------|------------------------------------------------------------------------------|
|                | Run mode to Stop mode or when the power supply is turned off.                |
| Holding Timers | The present value of the timer will be maintained even when ZEN              |
| _              | switches from Run mode to Stop mode or when the power supply is              |
|                | turned off. The time will continue running when the input 'trigger' is in ON |
|                | mode again. The ON status of the timer bit will also be maintained.          |
|                | It is only supported by the holding timers at connection.                    |

| Timer | Operation | (T0 to T7) |
|-------|-----------|------------|
|       |           |            |

| Timer Type |                           | Operation                                                                                                    |                                                                               | Applications                                                                                                    |
|------------|---------------------------|----------------------------------------------------------------------------------------------------|-------------------------------------------------------------------------------|----------------------------------------------------------------------------------------------------|
| Х          | Timer at<br>connection    | Output is activated<br>when the set time<br>elapses on the input<br>being triggered.                                | Trigger input<br>Reset input<br>Setting<br>Present<br>value<br>0<br>Timer bit | Delay operations<br>in On-status                                                                                      |
| n          | Timer at<br>disconnection | Output is activated<br>from when input<br>switches to ON<br>mode until the set<br>time elapses.                     | Trigger input<br>Reset input<br>Setting<br>Present<br>value<br>0<br>Timer bit | Useful for timers,<br>lighting or<br>ventilation fans                                                                 |
| 0          | Flashing pulse<br>timer   | The set timer bit<br>switches the<br>selected time to ON<br>mode when input<br>changes from OFF<br>mode to ON mode. | Trigger input<br>Reset input<br>Setting<br>Present<br>value<br>0<br>Timer bit | Useful for<br>repetitive<br>operations when<br>the operation to<br>be carried out<br>requires the same<br>time period |
| F          | Flashing pulse<br>timer   | The set timer bit<br>switches repeatedly<br>from ON mode to<br>OFF mode, while<br>input is in ON mode               | Trigger input<br>Reset input<br>Setting<br>Present<br>value<br>0<br>Timer bit | Useful as an<br>alarm circuit, for<br>visible or audible<br>emergency<br>alarms.                                      |

Note. The 'n' code means 'null' (blank code on the console)

### Holding Timer Operation (#0 to #3)

| Timer Type |                              | Operation                                                                     |                                                                               | Applications                                                                                  |
|------------|------------------------------|-------------------------------------------------------------------------------|-------------------------------------------------------------------------------|-----------------------------------------------------------------------------------------------|
| Х          | Delay timer at<br>connection | Output is activated<br>when the set time<br>elapses as input is<br>triggered. | Trigger input<br>Reset input<br>Setting<br>Present<br>value<br>0<br>Timer bit | In systems where<br>timing must<br>continue even in<br>cases where<br>power suply is<br>null. |

# 7.1.1. Settings in the Ladder Program

Input triggers, output resets and input timers are drawn on the 'Edit Screen'. The timer setting is carried out on the Parameter Settings Screen.

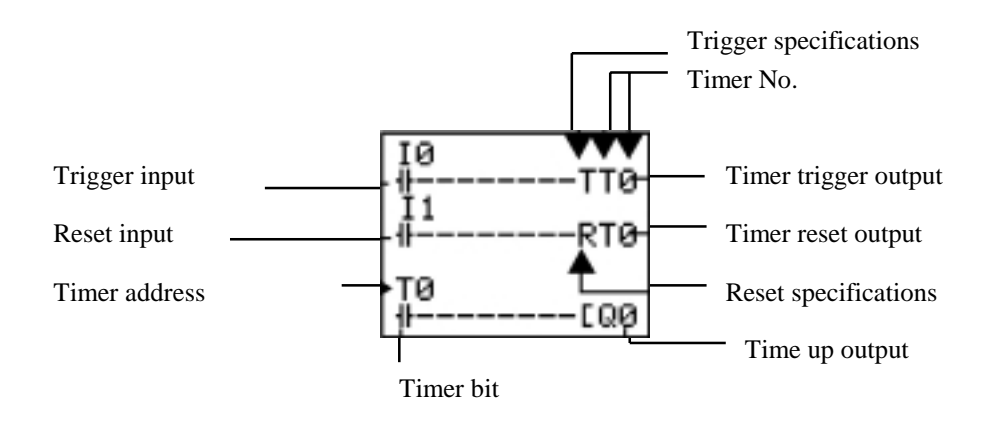

| Timer address | Timer: T0 to T7 Holding Timer : #0 to #3 |                                                                                                    |  |  |
|---------------|------------------------------------------|----------------------------------------------------------------------------------------------------|--|--|
| Trigger input | T (TRG)                                  | Controls the timer trigger output. Triggers the time when the trigger input switches to ON mode                                                                                                    |  |  |
| Reset input   | R (RES)                                  | Controls the timer reset output. When the reset input switches to ON mode, the present value is reset and the timer bit switches to OFF mode. The trigger inputs are not active while the reset input is in ON mode. |  |  |
| Timer bit     | Turns ON mode according to the setting   |                                                                                                    |  |  |

# 7.1.2. Settings in the Parameters Settings Screen

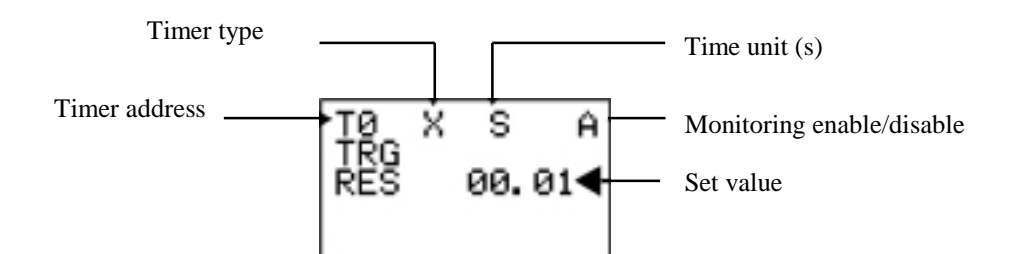

Timer types

| Х | ON delay       |  |
|---|----------------|--|
| n | OFF delay      |  |
| 0 | One-shot pulse |  |
| F | Flashing pulse |  |

Time units and settings

| S   | 00.01 to 99.99 s (in 0.01 s units)            | Error: 0 to 10 ms |
|-----|-----------------------------------------------|-------------------|
| M:S | 00 min 01 s to 99 min 59 s                    | Error: 0 to 1 s   |
| H:M | 00 h 01 m to 99 h 59 m (in hours and minutes) | Error: 0 to 1min  |

Monitoring enabled/disabled

| А | Parameters can be monitored and settings changed           |
|---|------------------------------------------------------------|
| D | Parameters cannot be monitored nor can settings be changed |

# 7.1.3. Parameter Monitoring on 'Screen Display'

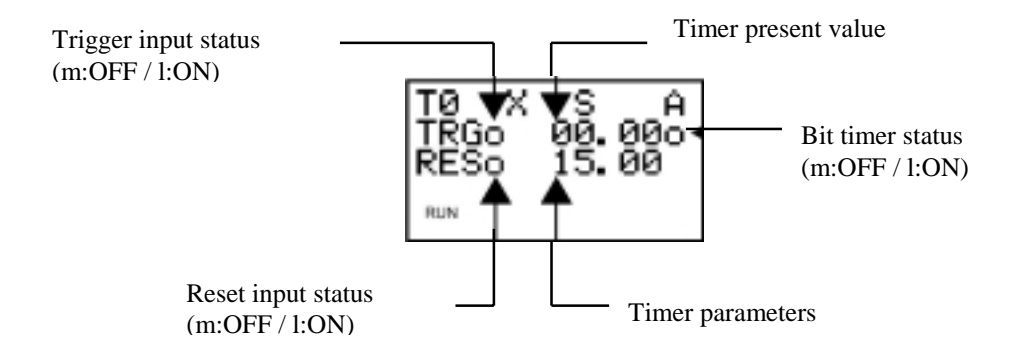

# 7.2. Using Counters (C)

Up to 8 counters can be used in incremental or decremental mode. The present or current value (PV) of each counter and the status of the bits of each counter (ON/OFF) are maintained even when the operation mode changes or when there is no power supply.

The counter bit switches to ON mode when the count value (PV) exceeds the set value (present value • set value). The counter is reset and its corresponding bit turns to OFF mode when the reset input is activated (ON mode). The count input is not effective while the reset input is active.

# 7.2.1. Settings in the Ladder Program

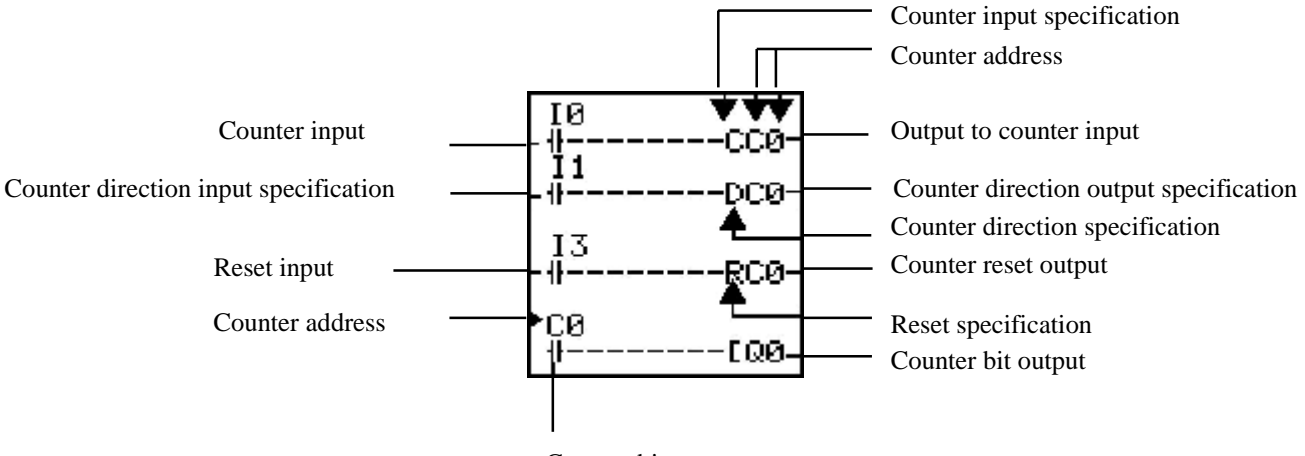

Counter bit

| Counter No.       | C0 to C7 (8 points)                                   |                                                   |  |
|-------------------|-------------------------------------------------------|---------------------------------------------------|--|
| Counter input     | C (CNT)                                               | Increases (or decreases) each time the            |  |
|                   |                                                       | counter input is activated.                       |  |
| Counter No. input | D (DIR)                                               | Count mode selection                              |  |
| specifications    |                                                       | OFF: Incremental                                  |  |
|                   |                                                       | ON: Decremental                                   |  |
| Reset input       | R (RES)                                               | When the reset input is in ON mode, the           |  |
|                   |                                                       | present value resets and the corresponding        |  |
|                   |                                                       | bit switches to OFF mode. The counter input       |  |
|                   |                                                       | will not be effective while the reset input is in |  |
|                   |                                                       | ON mode.                                          |  |
| Counter input     | Activated when the present value $\geq$ the set value |                                                   |  |

# 7.2.2. Settings in the Parameter Settings Screen

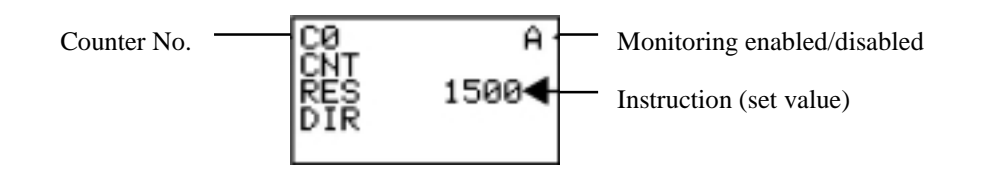

| Instruction (set value)     | 0001 to 9999 (4 decimal digits ) times |                                                |  |
|-----------------------------|----------------------------------------|------------------------------------------------|--|
| Monitoring enabled/disabled |                                        | The parameters can be modified and monitored   |  |
|                             | D                                      | The parameters cannot be modified or monitored |  |

# 7.2.3. Parameter Monitoring on the Screen Display

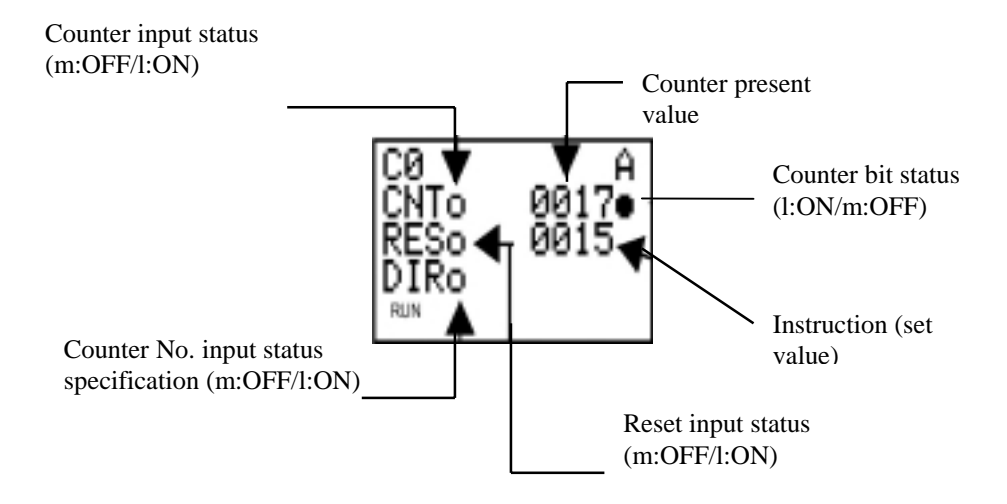

#### Note.

1. To reset the present value and the counter bit status (ON/OFF mode) due to a power supply fault or a change in operating mode, a reset circuit must be created which should be activated first. This circuit may be something like the following:

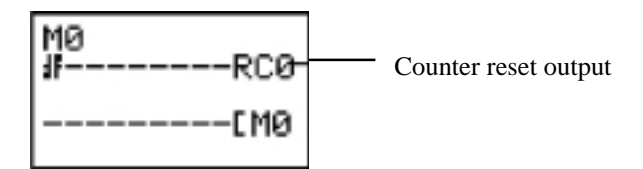

2. If the counter input and the counter direction are input simultaneously, place the counter direction output in the program before the counter input.

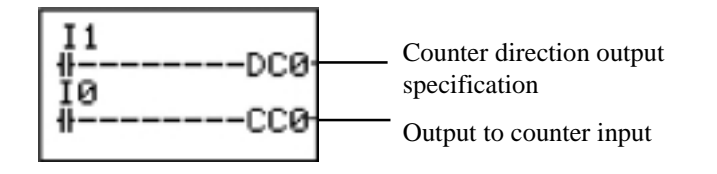

# 7.3. Using Weekly Timers

Weekly timers switch to ON mode between the start time and the end of the specified day. Weekly timers have 8 points (@0 to @7).

# 7.3.1. Settings in the Ladder Program

Weekly timer inputs are written in the ladder program edit screen. Settings are carried out in the parameter settings screen.

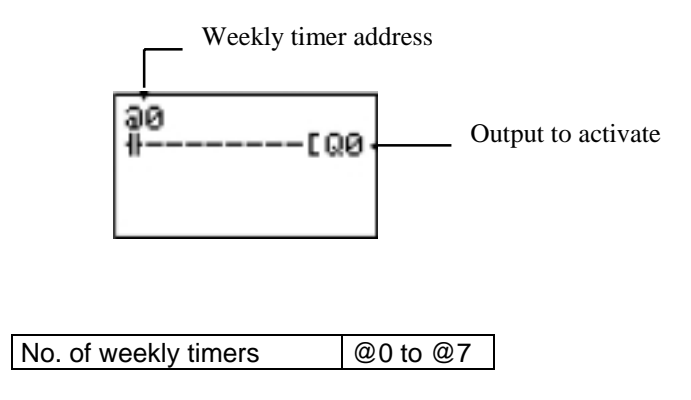

# 7.3.2. Settings in the Parameter Settings Screen

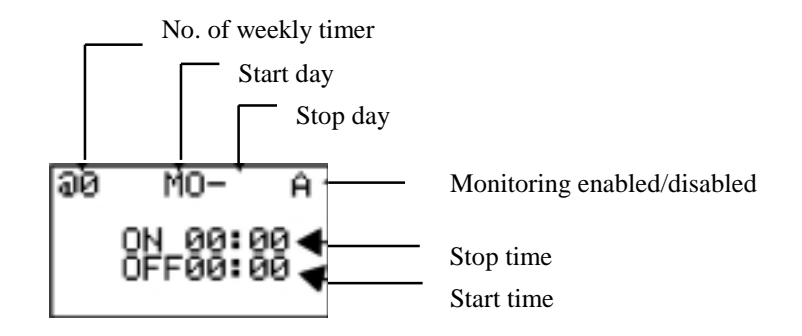

**Note.** When the flashing cursor is on the start day, press the left key followed by the Up/Down keys to set the stop day. If the start day is not correctly set, the timer will operate only according to the time set.

| Day              | Start day  | Sun/Mon/Tues/Wed/Thurs/Fri/Sat                 |
|------------------|------------|------------------------------------------------|
|                  | Stop day   | Sun/Mon/Tues/Wed/Thurs/Fri/Sat/None            |
| Time             | Start time | 00:00 to 23:59                                 |
|                  | Stop time  | 00:00 to 23:59                                 |
| Monitoring       | А          | The parameters can be modified and monitored   |
| enabled/disabled | D          | The parameters cannot be modified or monitored |

| Setup and operatio         | n                         | Example    | Operation                  |
|----------------------------|---------------------------|------------|----------------------------|
| Start and stop             | When the start day is     | MO - FR    | Operates Monday to         |
| days                       | before the stop day       |            | Friday every week          |
|                            | When the start day is     | FR - MO    | Operates every Friday      |
|                            | after the stop day        |            | through to the following   |
|                            |                           |            | Monday                     |
|                            | When the start day is the | SU - SU    | Operates regardless of the |
|                            | same as the stop day      |            | day of the week            |
|                            | When the stop day is not  | SU -       | Operates only every        |
|                            | set                       |            | Sunday                     |
| Start and stop             | When the start time is    | ON: 08:00  | Operates from 8:00 to      |
| times                      | before the stop time      | OFF: 17:00 | 17:00 every day            |
|                            | When the start time is    | ON: 21:00  | Operates from 21:00 to     |
| after the stop time        |                           | OFF: 06:00 | 6:00 the following day     |
| When the start time is the |                           | ON: 13:00  | Operates regardless of the |
|                            | same as the stop time     | OFF: 13:00 | time                       |

# 7.3.3. Parameter Monitoring in the 'Screen Display'

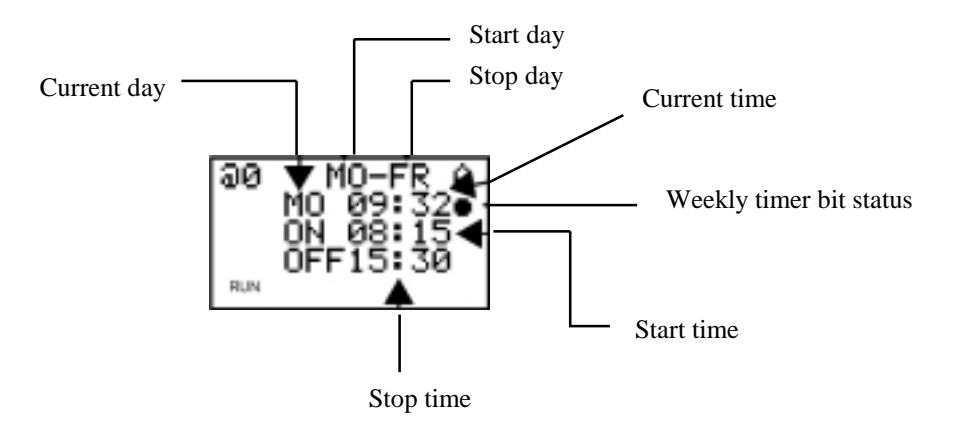

# 7.4. Using Calendar Timers (\*)

Calendar timers are activated on specific dates. ZEN has 8 calendar timers (\*0 to \*7).

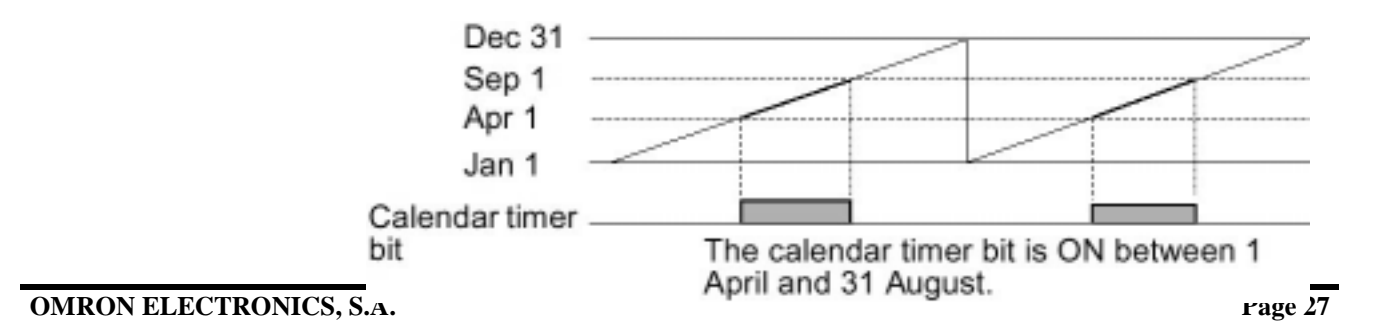

# 7.4.1. Settings in the Ladder Program

Calendar timer inputs are written in the 'Edit Screen'. Settings are carried out in the parameter settings screen.

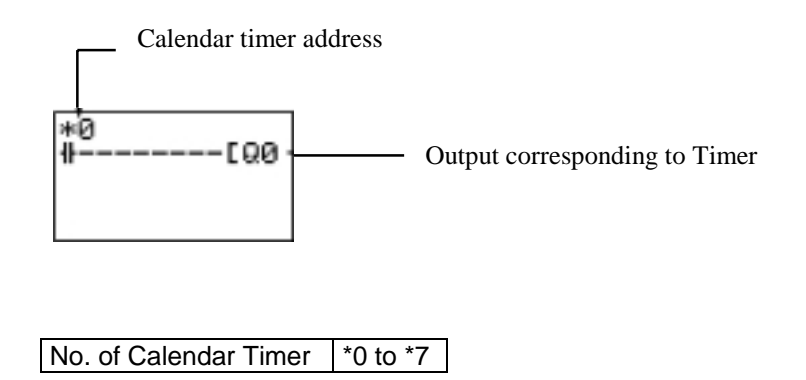

# 7.4.2. Settings in the Parameter Settings Screen

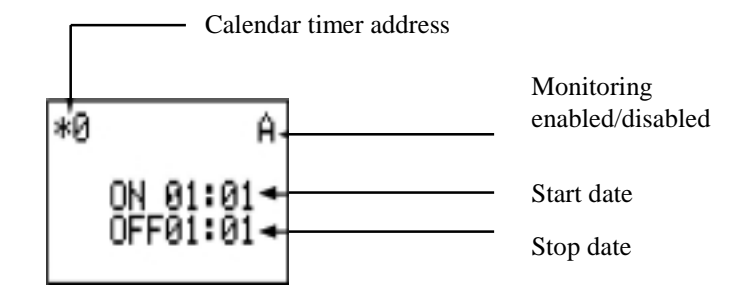

| Start date                     | Jan 1 to Dec 31 |                                                |
|--------------------------------|-----------------|------------------------------------------------|
| Stop date                      |                 | Jan 1 to Dec 31                                |
| (see note)                     |                 |                                                |
| Monitoring<br>enabled/disabled | A               | The parameters can be modified and monitored   |
|                                | D               | The parameters cannot be modified or monitored |

| Setup and operation |                         | Example    | Operation                                  |
|---------------------|-------------------------|------------|--------------------------------------------|
| Start and stop date | When the start date is  | ON:04/01   | Operates between 1 April and 31 August     |
|                     | before the stop date    | OFF: 09/01 | (see note)                                 |
|                     | When the start date is  | ON: 12/26  | Operates between 26 December and 6 January |
|                     | after the stop date     | OFF: 01/07 | of the following year                      |
|                     | When the start and stop | ON: 07/26  | Operates regardless of the set date        |
|                     | dates are the same      | OFF: 07/26 |                                            |

Note.

To stop operation on 31 August, the following day's date (1 September) should be set as the stop date.

# 7.4.3. Parameter Monitoring in the 'Screen Display'

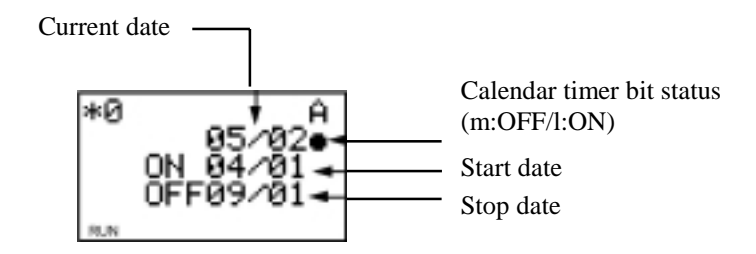

# 7.5. Analog Inputs (Analog Comparator (A))

Analog voltage inputs vary between 0 and 10 V. ZEN has 2 analog input points, I4 and I5.

The analog input signal is converted into a BCD value (00.0 to 10.0). The result can be used in one of the CPU comparators, A0 to A3, and the 4 comparison outputs can be used in the program as input conditions.

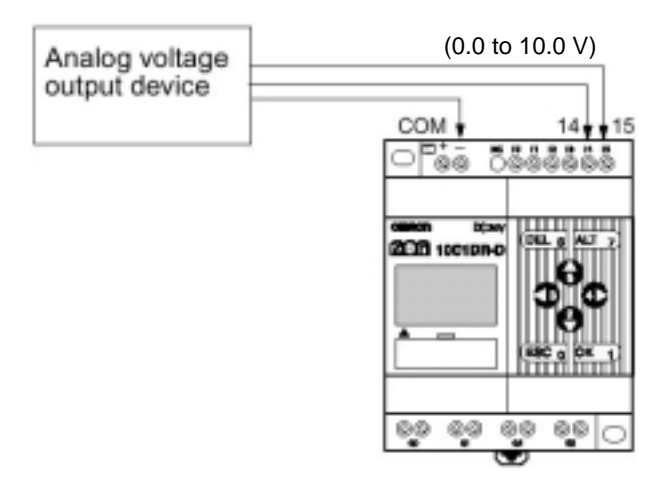

# 7.5.1. Settings in the Ladder Program

The analog comparator input is written in the ladder program edit screen. The settings are carried out in the parameter settings screen.

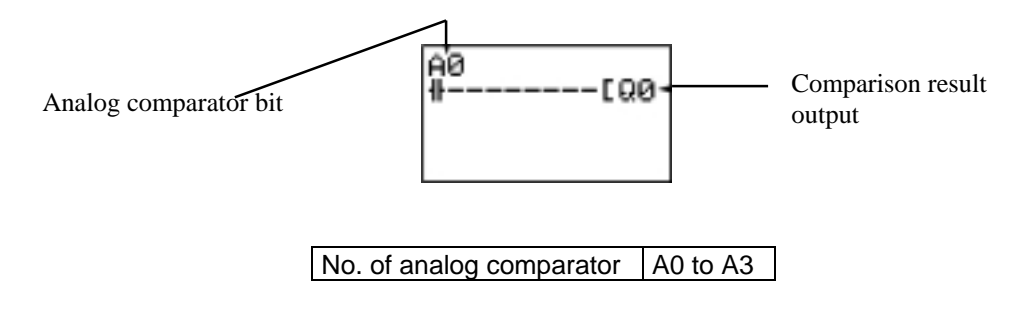

# 7.5.2. Settings in the Parameter Settings Screen

• Analog comparison and constant inputs (When I4 ≥ constant)

Analog input comparisons (When I4 ≤ I5)

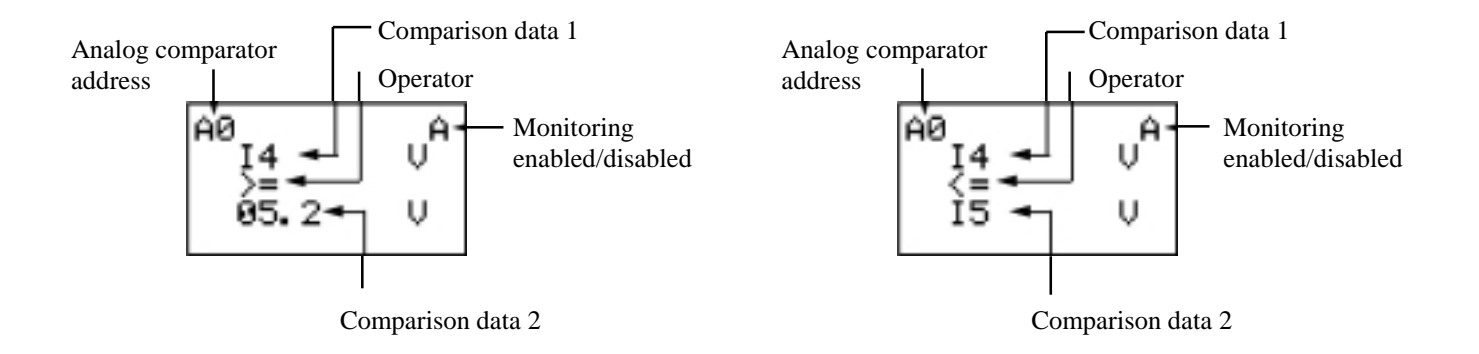

| No. of analog comparator |   | A0 to A3                                          |                           |  |  |
|--------------------------|---|---------------------------------------------------|---------------------------|--|--|
| Comparison data 1        |   | I4: Analog input 1 * Comparison possible          |                           |  |  |
| -                        |   | I5: Analog input 2                                | between I4 and I5, I4 and |  |  |
|                          | 2 | I5: Analog input 2                                | constant and I5 and       |  |  |
|                          |   | Constant: 00.0 to 10.5                            | constant                  |  |  |
| Operator                 |   | ≥: The corresponding bit switches to ON mode when |                           |  |  |
|                          |   | comparative data $1 \ge$ comparative data 2       |                           |  |  |
|                          |   | ≤: The corresponding bit switches to ON mode when |                           |  |  |
|                          |   | comparative data $1 \le$ comparative data 2       |                           |  |  |
| Monitoring               | A | Parameters can be modified and monitored          |                           |  |  |
| enabled/disabled D       |   | Parameters cannot be modified or monitored        |                           |  |  |

# 7.5.3. Parameter Monitoring in 'Screen Display'

• Analog input 14 and constant comparisons (When I4 ≥ constant)

Analog input 1 (I4) present value

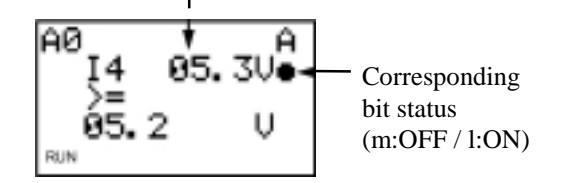

• Analog inputs comparison (When  $14 \le 15$ )

Analog input 1 (I4) present value

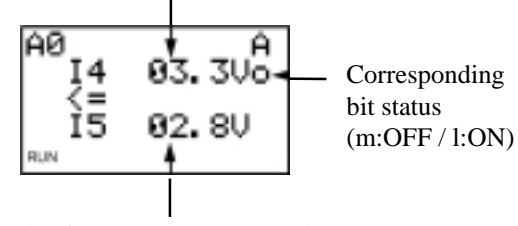

Analog input 2 (I5) present value

# 7.6. Comparing Timer/Counter Present Values Using Comparators (P)

Timer (T), holding timer (#) and counter (C) present values can be compared. Present values of the same type of timers or counters can be compared. They can also be compared with constants.

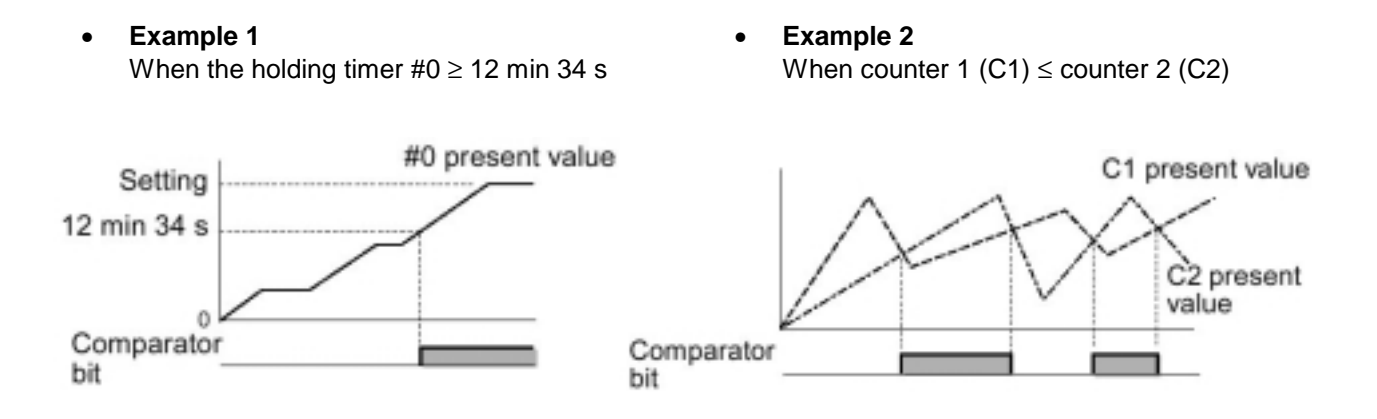

### 7.6.1. Settings in the Ladder Program

The comparator inputs are written in the ladder program edit screen. The settings are carried out in the parameter settings screen.

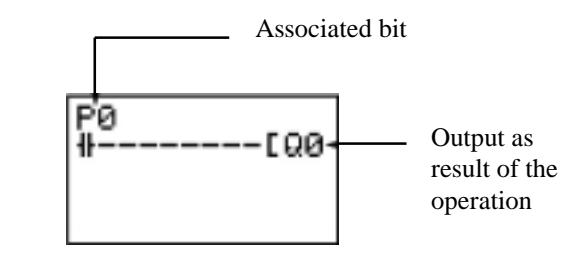

No. of comparators P0 to P5

# 7.6.2. Settings in the Parameter Settings Screen

Comparison of holding and constant • timers (When the holding timer  $\#0 \ge$ 12 min 34 s)

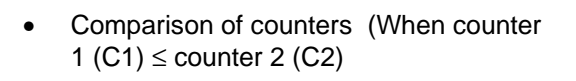

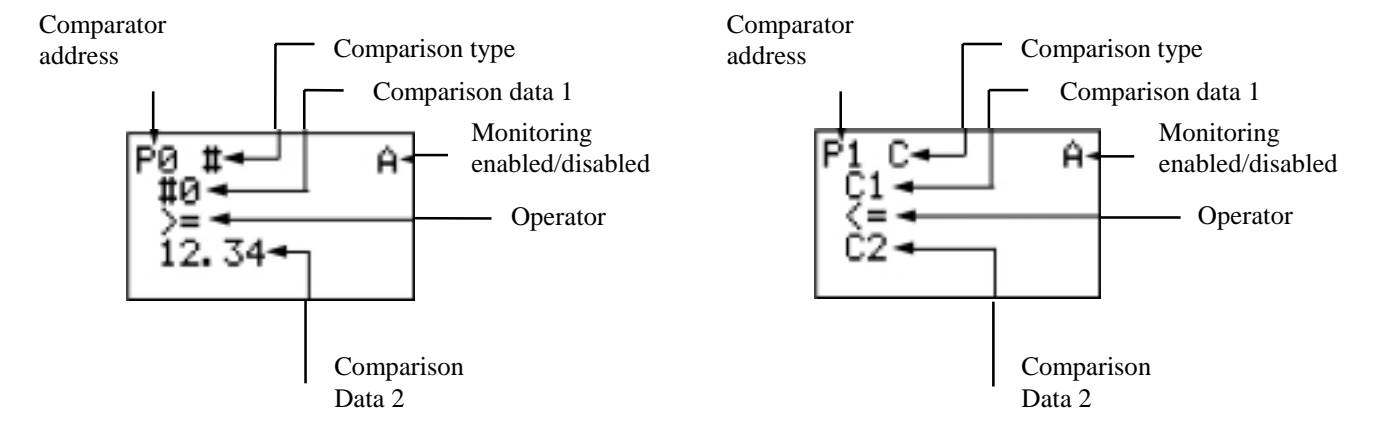

| O a man a mia a ma ta ma a |   | T. Timer                                                                                                    |                               |  |  |
|----------------------------|---|----------------------------------------------------------------------------------------------------|-------------------------------|--|--|
| Companson type             |   | I: Imer                                                                                                    |                               |  |  |
|                            |   | #: Holding timer                                                                                                    |                               |  |  |
|                            |   | C: Counter                                                                                                    |                               |  |  |
| Comparison data            | 1 | T: T0 toT7                                                                                                    | Comparison possible between T |  |  |
|                            |   | #: #0 to #3                                                                                                    | and T or T and the constant   |  |  |
|                            |   | C: C0 to C7                                                                                                    | Comparison possible between # |  |  |
|                            | 2 | T: T0 to T7                                                                                                    | and # or # and the constant   |  |  |
|                            |   | #: #0 to #3                                                                                                    | Comparison possible between C |  |  |
|                            |   | C: C0 to C7                                                                                                    | and C or C and the constant   |  |  |
|                            |   | Constant: 00.00 to 99.99 when the                                                                                                    |                               |  |  |
|                            |   | comparison type is T / #.                                                                                                    |                               |  |  |
|                            |   | 0000 to 9999 when the comparison type                                                                                                    |                               |  |  |
|                            |   | is C                                                                                                    |                               |  |  |
| Operator                   |   | ≥: The corresponding timer/counter bit swi                                                                                                    | tches to ON mode when         |  |  |
|                            |   | data1≥data2                                                                                                    |                               |  |  |
|                            |   | Sector Sector |                               |  |  |
|                            |   | data1≤data2                                                                                                    |                               |  |  |
| Monitoring                 | А | The parameters can be modified and monitored                                                                                                    |                               |  |  |
| enabled/disabled           | D | The parameters cannot be modified or monitored                                                                                                    |                               |  |  |

Note. To enter the data as constant, press ALT.

bit status

# 7.6.3. Parameter Monitoring in the 'Screen Display'

Α

12.350

Comparison of holding timer #0 and the constant (When  $\#0 \ge 12 \min 34$ )

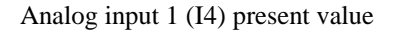

34

Comparison of counters (When counter 1 (C1)  $\leq$  counter 2 (C2)

Analog input 1 (I4) present value

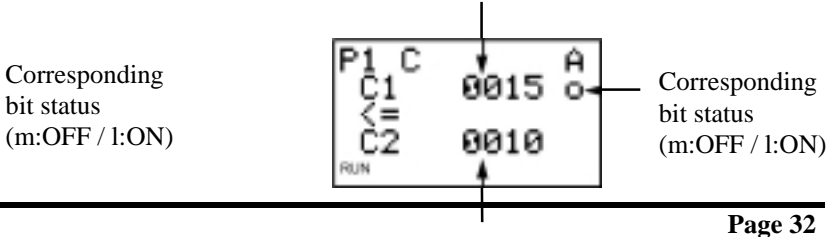

#### Note.

- 1. Press the ALT key to switch comparative data 2 between the Timer/Counter and the constant.
- 2. The specification of the time unit can be determined with the type of Timer/Holding Timer comparison:
  - a) When a constant has been set as data2, the time unit adjusts automatically to the set unit in data1.
  - b) When the time unit is different for both data, it adjusts automatically.

### 7.7. Displaying Messages (Display Bits (D))

A series of predefined messages, such as the date and the time, timer/counter present values, analog converted values, etc. can be displayed on the LCD screen. Multiple message displays can also be shown on the same screen.

#### Example 1

#### Example 2

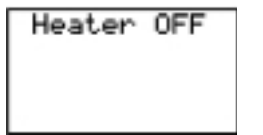

Monitors operating system status

Settings details

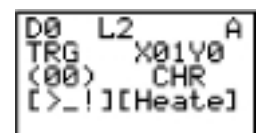

05/02 20:18 PIT#2 EMPTY!

Shows the date and time when the error occurred

Settings details

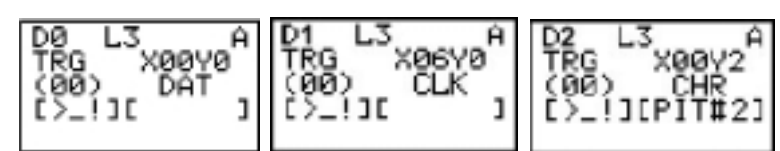

### 7.7.1. Settings in the Ladder Program

The message viewer is written in the ladder program edit screen. The settings are carried out in the parameter settings screen.

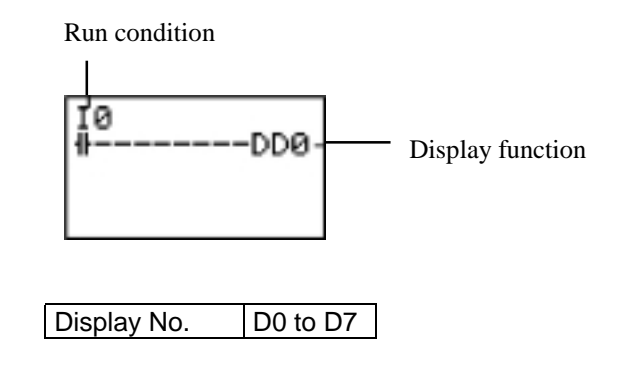

# 7.7.2. Settings in the Parameter Settings Screen

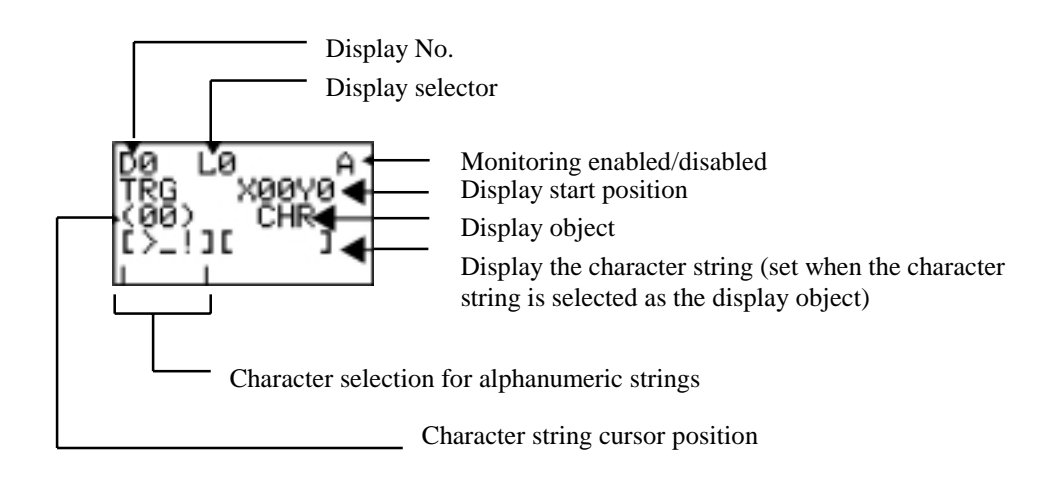

| Backlight/display      | L0 No backlight. No switching to show Display function (see note 1) |                                                               |  |  |  |
|------------------------|---------------------------------------------------------------------|---------------------------------------------------------------|--|--|--|
| function selection     | L1 Backlight. No switching to show Display function (see note 1)    |                                                               |  |  |  |
|                        | L2                                                                  | No backlight. Switching to show Display function (see note 2) |  |  |  |
|                        | L3                                                                  | Backlight. Switching to show Display function (see note 2))   |  |  |  |
| Display start position | X (digit): 0                                                        | 0 to 11                                                       |  |  |  |
|                        | Y (digit): 0                                                        | to 3 X0 to X11                                                |  |  |  |
|                        |                                                                     | 1 1                                                           |  |  |  |
|                        |                                                                     |                                                               |  |  |  |
|                        |                                                                     | to                                                            |  |  |  |
|                        | $\mathbf{v}_{3}$                                                    |                                                               |  |  |  |
|                        |                                                                     |                                                               |  |  |  |
|                        |                                                                     |                                                               |  |  |  |
| Display object         | CHR                                                                 | Characters (12 max.: Alphanumeric and symbols)                |  |  |  |
|                        | DAT                                                                 | Month/Day (5 digits: @@ / @@)                                 |  |  |  |
|                        | CLK                                                                 | Hours/Minutes (5 digits: @@ / @@)                             |  |  |  |
|                        | 14 to 15                                                            | Analog conversion (4 digits: @@ . @)                          |  |  |  |
|                        | T0 to T7 Timer present value (5 digits: @@ . @@)                    |                                                               |  |  |  |
|                        | #0 to #3                                                            | Holding timer present value (5 digits: @@ . @@)               |  |  |  |
|                        | C0 to C7                                                            | Counter present value (4 digits: @@@@)                        |  |  |  |
| Monitoring             | А                                                                   | The parameters can be modified and monitored                  |  |  |  |
| enabled/disabled       | D                                                                   | The parameters cannot be modified nor monitored               |  |  |  |

### Note.

- 1. When either L0 or L1 are selected to disable the display function, this funcion will not automatically be displayed on screen. Use the operating keys to see the display screen.
- 2. When either L2 or L3 are selected (toggle to show the display function), ZEN is able to show the display screen if this function has been enabled. If everything is correct, the required data will be displayed.

### Alphanumeric Character String (CHR) Settings

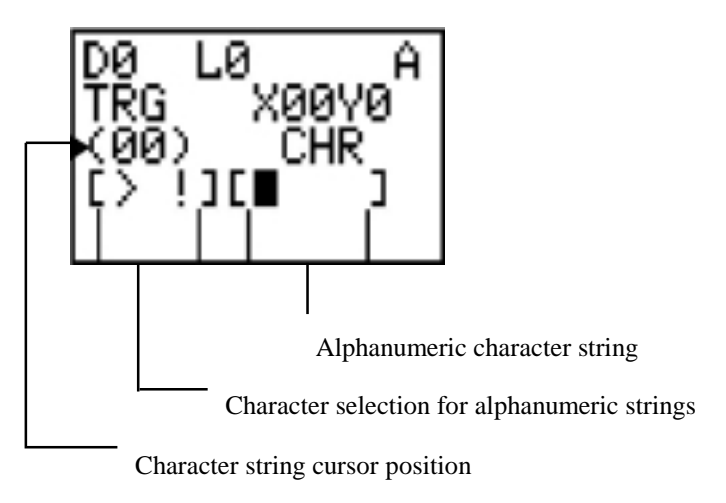

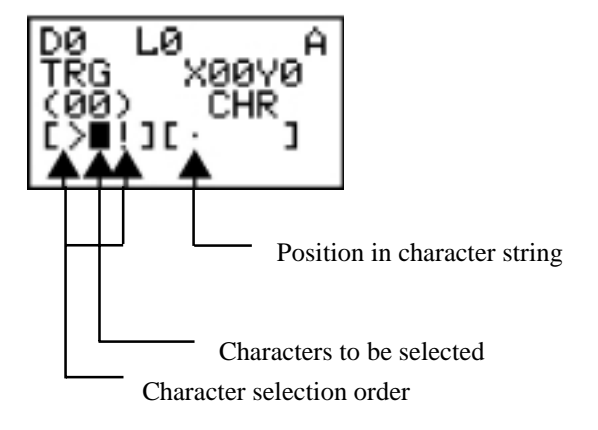

Use the Up/Down keys to scroll through the alphanumeric characters.

The selected character can be positioned to the left of the message using the left cursor key while the same character can be positioned to the right of the message using the right cursor key.

# 7.8. Using the Cursor Keys (B)

When the CPU displays the LCD screen, the operating keys can be used for bit testing operations:

| Cursor key | Operating key |
|------------|---------------|
| address    |               |
| B0         | ESC           |
| B1         | OK            |
| B2         | Down          |
| B3         | Left          |
| B4         | Right         |
| B5         | Out           |
| B6         | DEL           |
| B7         | ALT           |

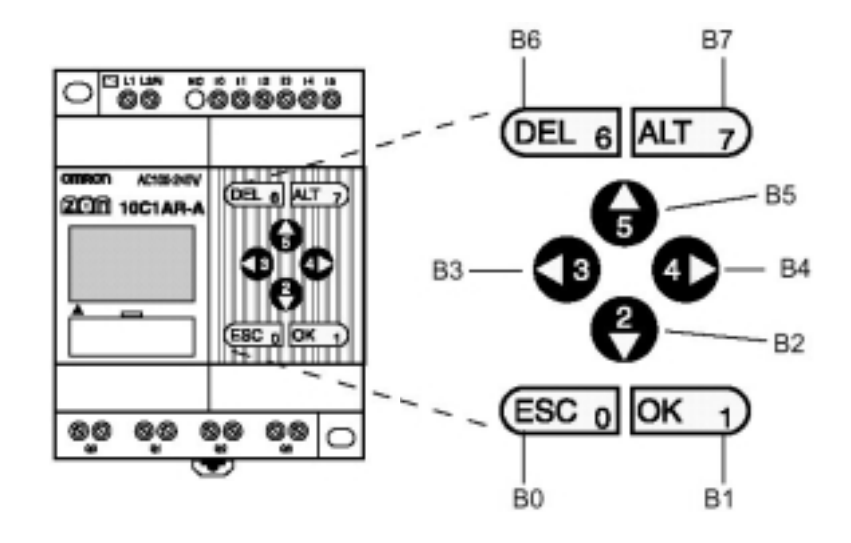

Using cursor keys

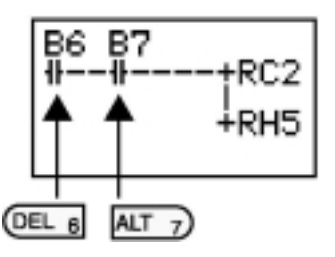

By holding down the DEL+ALT keys, the counter C2 and H5 holding bit present values can be reset.

# 8. Troubleshooting

If there is an error of any kind during the operation, the error message will be displayed on screen (if the CPU is LCD type) or the ERROR indicator will be enabled (if the CPU is LED type).

# 8.1. Error Messages

The following table shows the list of error messages which can occur in the unit when there is an error:

### Powered CPU but not in RUN mode

| Error message | Cause                       | Possible solution                          |
|---------------|-----------------------------|--------------------------------------------|
| MEMORY ERR    | Program error               | The ladder program and the parameter       |
|               |                             | settings have been cleared. Write new      |
|               |                             | program in ZEN.                            |
| I/O BUS ERR   | Connection error in the I/O | Switch off power supply and check that the |
|               | expansion unit              | expansion units are connected correctly.   |
| UNIT OVER     | More than 3 I/O expansion   | Switch off power supply and reduce the     |
|               | units connected             | number of I/O expansion units (3 or less). |
| I/O VRFY ERR  | The type of bit set in the  | Change the wrong bit type in the program.  |
|               | program cannot be used by   |                                            |
|               | the system                  |                                            |

Note. I/O Verify Error

I/O (X/Y) bits in I/O expansion units: non addressable bits have been used.

Analog comparators (A): used with AC power supply.

Weekly (a) / Calendar (\*) Timers: used in ZEN without clock/calendar function.

Display function (D):

 $\bullet$  The converted analog values (14/15) for AC CPUs are specified as in the list.

• The date (DAT) and the time (CLK) for CPUs without calendar/clock function are specified as in the list.

### Error at power ON or during execution

| Error message | Cause                                      | Possible solution                                                                     |
|---------------|--------------------------------------------|---------------------------------------------------------------------------------------|
| I/O BUS ERR   | Connection error in the I/O expansion unit | Switch off the power supply and check that the expansion unti is connected correctly. |
| MEMORY ERR    | Program error                              | Execute the 'All Clear' operation and rewrite the program.                            |
| I2C ERR       | Communication error between Memory and RTC | Press any key and clear the error.                                                    |

### Error during program transfer from Memory Cassette

| Error message | Cause                         | Possible solution                  |
|---------------|-------------------------------|------------------------------------|
| M/C ERR       | Error in the cassette program | Save the error-free program on the |
|               |                               | cassette                           |

**Note.** Use ZEN Support Software to read the error messages for LED-type CPUs.

# 9. Accessories

# 9.1. Battery

The ladder program and all settings are saved on the CPU EEPROM unit, but the calendar, clock, holding timer bits and the timer/counter present values are held by the unit capacitor.

In the case of power supply failure, the data can be stored in the CPU for approximately 2 days (at  $25^{\circ}$  C) until they are reset.

Installation method:

- 1. Lean the ZEN-BAT01 battery unit over to one side and insert the clip into the space provided on the left-hand side of the CPU.
- 2. Connect the battery cable to the CPU connector.
- 3. And drag the battery clip towards the CPU.

Note. Disconnect the power supply before assembling the battery unit.

### 9.2. Memory Cassette

Memory Cassettes can also be connected to ZEN to save ladder programs and settings and to copy these ladder programs onto other CPU units.

Installation method:

- 1. Remove the cover from the CPU front connector
- 2. Connect the ZEN-ME01 memory cassette

**Note.** Disconnect the power supply before mounting or removing the memory cassette.

### Program Transfer

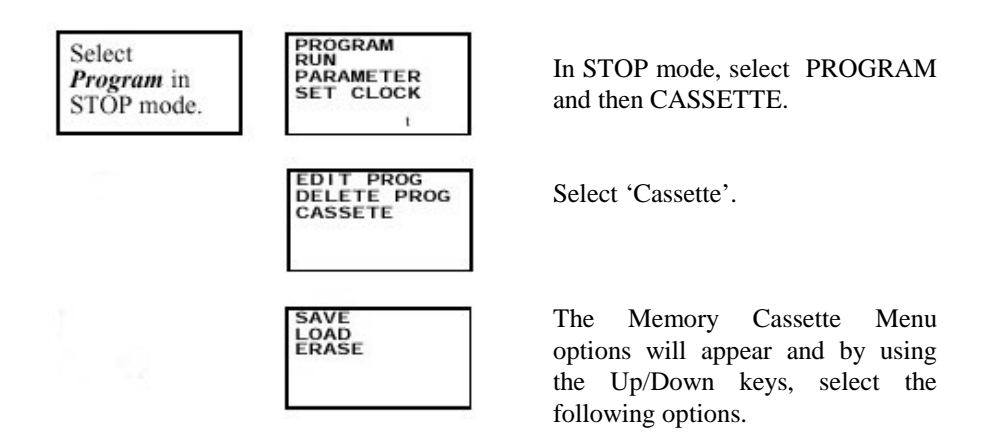

| Menu  | Operation                                     |
|-------|-----------------------------------------------|
| Save  | Transfers the CPU program to the Memory       |
|       | Cassette. Any program already in the cassette |
|       | will be overwritten.                          |
| Load  | Transfers the Memory Cassette program to      |
|       | the CPU. Any program already in the CPU will  |
|       | be overwritten.                               |
| Erase | Clears the program from the Memory            |
|       | Cassette.                                     |

#### Note.

- 1. Program transfer includes the ladder program, parameters and all data settings. Normal and holding timers, counters and holding bits present values cannot be transferred.
- 2. Only error-free programs can be transferred. The program will not be transferred if it contains any type of error.
- 3. The memory cassette allows 100,000 writes.

### 8.3. Connecting the ZEN Support Software

The Software can be used either for ZEN programming or for monitoring. For further information about the functions or operations, see the 'ZEN-SOFT01 ZEN Support Software Operation Manual' (W386).

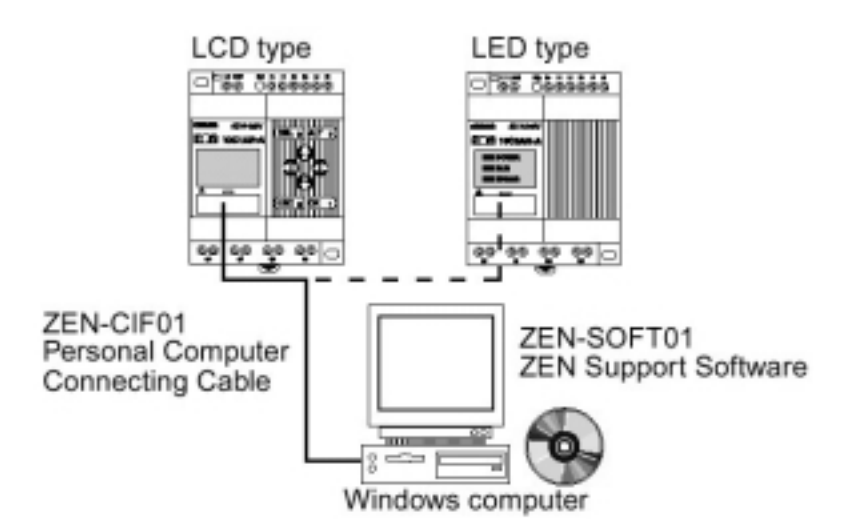

|                  | Conditions                     |
|------------------|--------------------------------|
| Operating System | Windows 95, 98, ME, 2000,      |
|                  | NT 4.0 Service Pack 3          |
| CPU              | Pentium 133 MHz or higher      |
| Memory           | 64 Mbytes min.                 |
| Hard disc        | 40 Mbytes free disc space min. |
| CD-ROM drive     | Required                       |
| Communications   | Serial port                    |
| Keyboard and     | Required                       |
| mouse            |                                |
| Monitor          | 800x600 dots (SVGA) min. 256   |
|                  | colors min.                    |

#### Node number setting

When ZEN has to be connected to the Software, the node number displayed both in the Software and the CPU must be identical. Follow the steps below to set the ZEN node number.

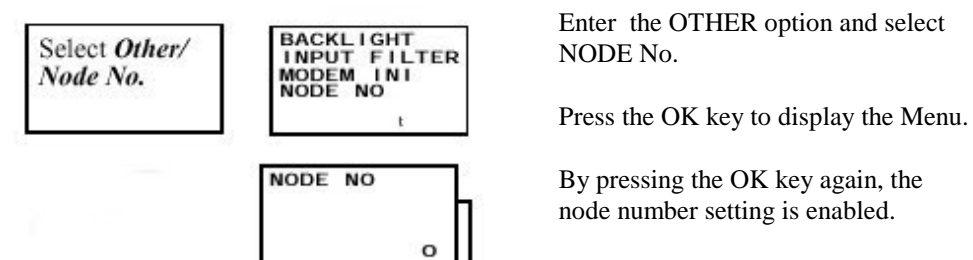

0

The node number is selected by using the Up/Down and Left/Right keys.

Press the OK key to confirm.

Press the OK key again to complete the setting.